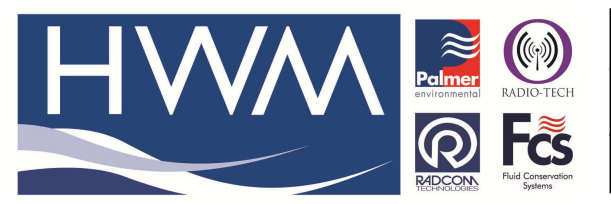

Title – LoLog R Quick start guide

Made By: AB\_11/08/14

(Issue 2)

## Check the parts supplied

- a) LoLog R radio data logger
- b) USB Wireless interface (PN:-553-002) + Antenna
- c) Radwin 4.67 or greater

## **Radwin installation**

- 1. Download the latest Radwin View Application from the HWM Website (www.hwm-water.com)
- 2. Double-Click the icon to start the Installation process;

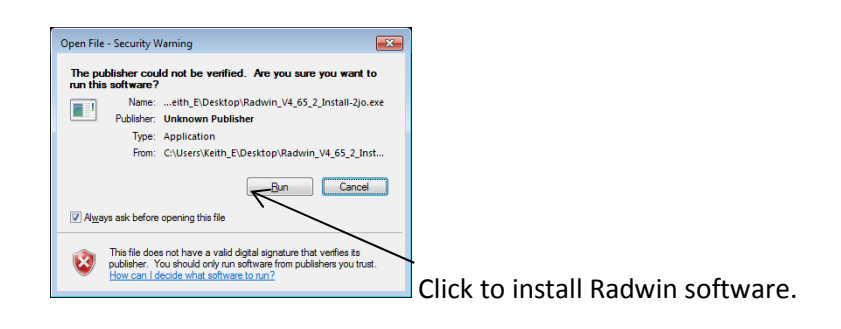

| H           | NM                                                                                                   |        | <b>—</b> ×     |
|-------------|----------------------------------------------------------------------------------------------------|--------|----------------|
| ו<br>נ<br>[ | o unzip all files to the specified folder, press the Unzip button.<br>Inzip to dir:<br><u>CNTemp</u> | Browse | Unzip<br>Chase |
|             |                                                                                                    |        |                |

3. Now click <<Radwin>> from the Installer

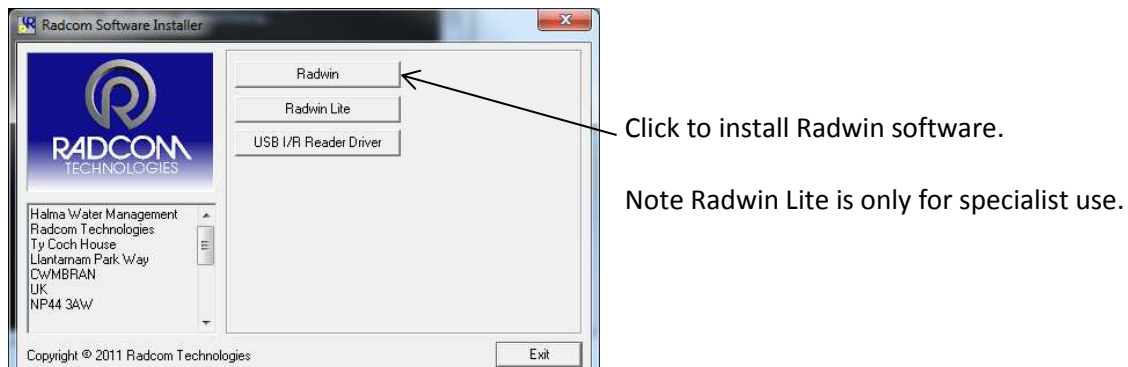

4. The I/R Driver is normally installed automatically, however, in case it does not in step 0 below, please click the <<USB I/R Reader Driver>> after the main installation is complete.

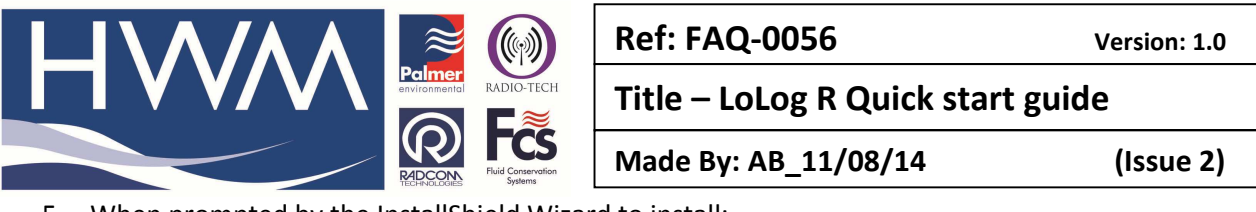

5. When prompted by the InstallShield Wizard to install:

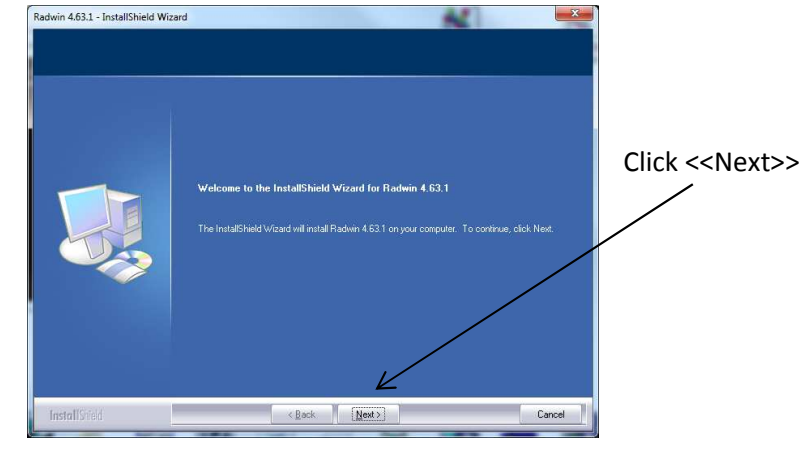

6. Read and agree the terms of the Licence agreement to continue:

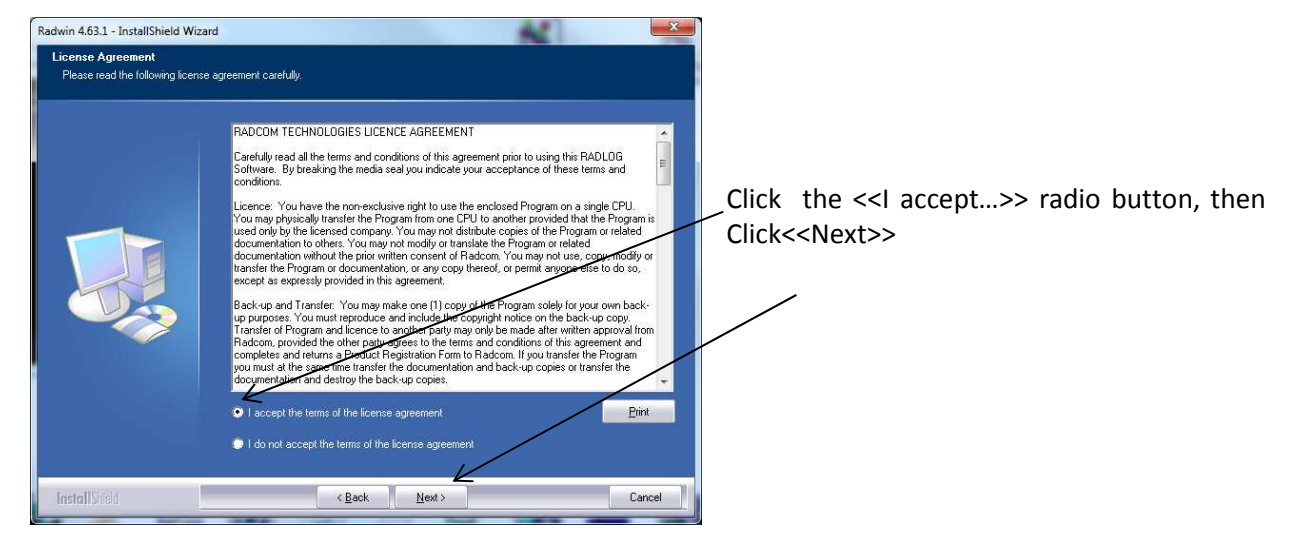

7. Choose the Destination folder you wish to install to by clicking <<Change>>

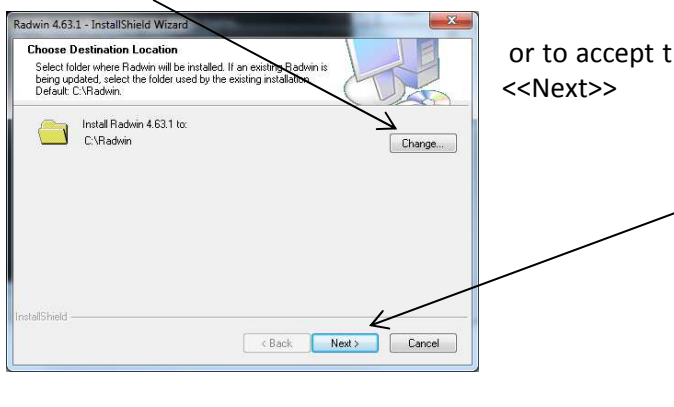

eat /

or to accept the default installation (recommended) click <<Next>>

Note: Ensure that you choose a folder that you have read/write access to. Check with your IT team if you are not sure.

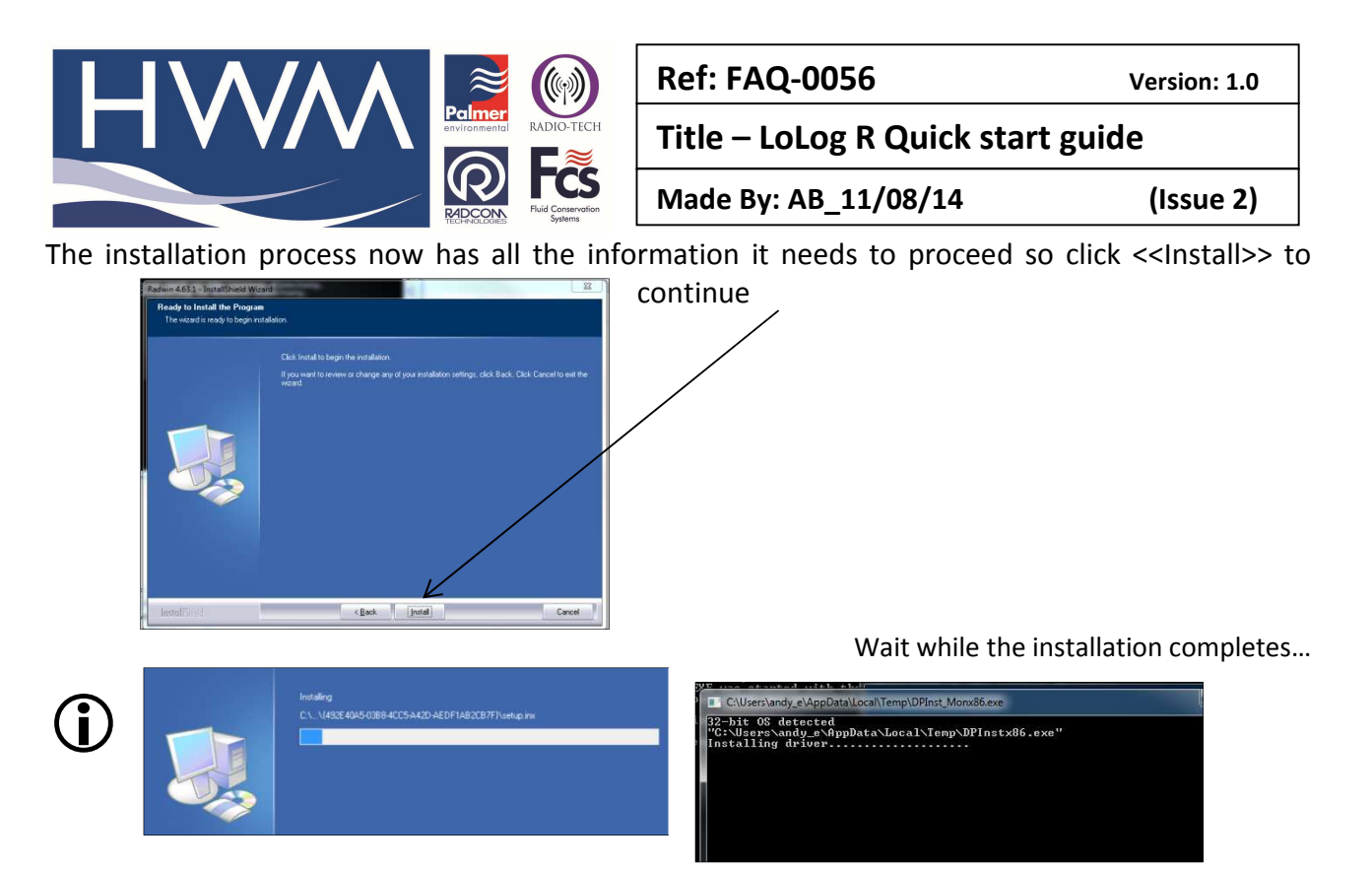

- and the I/R Driver installs...
- 8. Finally click <<Finish>> to close the InstallShield Wizard.

|    |              | Install5hi | ski Woland Can olete<br>held victori ha e scenarioly notated Fladers 4 |    | nd the initial |     |            | Radcom Software Installer                                                                                         |                                                | X       |
|----|--------------|------------|------------------------------------------------------------------------|----|----------------|-----|------------|----------------------------------------------------------------------------------------------------|------------------------------------------------|---------|
|    | lestellS ind |            | Clack Frid                                                             |    | Cancel         |     |            | RADCON<br>TECHNOLOGIES                                                                                            | Radwin<br>Radwin Lite<br>USB I/R Reader Driver |         |
| 9. | Then         | click      | < <exit<u>&gt;&gt;</exit<u>                                            | to | close          | the | Installer. | Halma Water Management<br>Radcom Technologies<br>Ty Coch House<br>Llantamam Park Way<br>CWMBRAN<br>UK<br>NP44 3AW |                                                |         |
|    |              |            |                                                                        |    |                |     |            | Copyright © 2011 Radcom Technolog                                                                                 | gies                                           | -> Exit |

10. If you have installed from a downloaded file instead of the CD you will see the extra window below.
The Installation process has now finished so click <<OK>> to confirm.

| Finished. |  |
|-----------|--|
| Finished. |  |
|           |  |
|           |  |

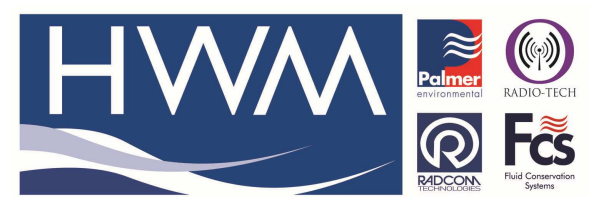

Version: 1.0

Title – LoLog R Quick start guide

Made By: AB\_11/08/14

(Issue 2)

#### First time run of Radwin

Once you have installed Radwin you need to make some initial setup choices and configurations.

#### **Creating your first Database**

- 1. From the start menu, click <<All programs>> and find the program group "Radlog for Windows"\_\_\_\_\_
- Click <<Radlog for Windows>> to expand the group and then click <<RadcomView>>

You may wish to "Pin" the program to your taskbar for convenience. To do this, **right** click on the Radcom View icon and select "Pin to Taskbar" from the pop up menu. The program can now be conveniently started from the taskbar.

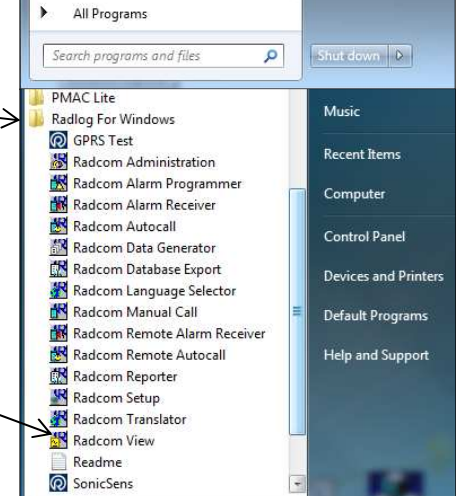

3. After the program starts you will be automatically prompted to set up a new database path

This is for local storage of configuration information and any data that you may directly download from the logger or from DataGate<sup>™</sup> after site installation.

| nfigure:<br>Advanced<br>Database Bath | Database - Select the data                                                  | base location, Local or Nel<br>letwork Server, enter the d | work Server, or Internet based<br>atabase path (where the logger | (FTP site). If the<br>database and |  |
|---------------------------------------|-----------------------------------------------------------------------------|------------------------------------------------------------|------------------------------------------------------------------|------------------------------------|--|
| 1                                     | Database                                                                    |                                                            |                                                                  |                                    |  |
|                                       | ⊂ Database Location<br>( Local PC or Network Serve<br>C Internet (FTP site) | er .                                                       | Logger Identity Selection Me<br>Zones and Location               | ethod:<br>ns <u> </u>              |  |
|                                       | Local or Network Server Database Configuration                              |                                                            |                                                                  |                                    |  |
|                                       | Database Path:                                                              | C:\Radwin\DATA                                             | <u>•</u>                                                         | Browse                             |  |
|                                       | Mirror Database Path:                                                       | C:\Radwin\DATA2                                            | *                                                                | Browse                             |  |
|                                       |                                                                             |                                                            |                                                                  |                                    |  |
|                                       |                                                                             |                                                            |                                                                  |                                    |  |

|                                        | <b>-</b>                   |                                                                     |
|----------------------------------------|----------------------------|---------------------------------------------------------------------|
| 2                                      | Ref: FAQ-0056              | Version: 1.0                                                        |
|                                        | Title – LoLog R Quick star | t guide                                                             |
| NOLDCIES Fluid Conservation<br>Systems | Made By: AB_11/08/14       | (Issue 2)                                                           |
|                                        | RADIO-TECH                 | Ref: FAQ-0056<br>Title – LoLog R Quick star<br>Made By: AB_11/08/14 |

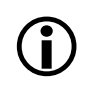

### A note about Logger Identity Selection Method:-

A logger is identified with a single 7 digit reference ID. If you select Single Identity from the menu then you use the full 7 digits how you like.

E.g. account no, customer number, etc.

| Logger | Identity Selection Method:             |   |
|--------|----------------------------------------|---|
|        | Zones and Locations                    | - |
|        | Zones and Locations<br>Single Identity |   |
|        |                                        | _ |

can

However, when installing a larger fleet of loggers, Radwin allows you to group individual logger Locations into larger Zones. This allows for geographic regions (Zones) to be easily indexed where large fleets are involved.

So, Locations refer to loggers

Zones contain Locations (loggers)

Many Zones may be created

Each Zone may contain many Locations (loggers)

For example, split a town up into Zones then split the Zones up into Locations and deploy loggers within each Zone.

If you choose this (default) option you will be prompted (later on) to decide how the 7 digits are allocated. E.g. ZZ/LLLLL means you can have up to 99 zones with 99,999 loggers in each zone, or ZZZ/LLLL gives 999 zones with 9,999 loggers in each and so on.

In this way you can develop an indexing method to allow you to quickly find sites you wish to examine.

Database - Select the database is Local or o 4. From the Logger Identity Selection Method, Database choose the option as described above. Cocal PC or - - - - -Deskto Librarie Comput If you wish to

change to location of the folder where the database is stored, click <<Browse...>>

Then navigate to the desired folder and click << Open>> to choose the ←folder.

When prompted below click <<Yes>> to confirm the folder choice.

| ? | a database was not for<br>a database in this folde | und in the selected f<br>er? | older. Do you wi | sh to create |
|---|----------------------------------------------------|------------------------------|------------------|--------------|
| - |                                                    |                              |                  |              |
|   |                                                    | 4                            |                  |              |
|   |                                                    |                              | Ver              | No           |

Files of typ

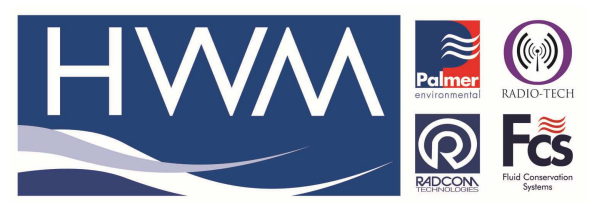

Version: 1.0

Title – LoLog R Quick start guide

Made By: AB\_11/08/14

(Issue 2)

### 5. Now click <<OK>> to create the database.

| Database Identity Format | :                 | ZZZZ         |        |
|--------------------------|-------------------|--------------|--------|
| OK to create the databas | e path:           |              |        |
| C:\Radwin\DATA           |                   |              |        |
| WARNING: The Identity    | Format For This D | atabase Cann | ot     |
| Be Changed After Selecti | ing OK.           |              |        |
|                          |                   | or 1         | Cancel |

If you chose *Zones and Locations* in step 4, chose your format for the ID number. The default is the UK postcode format, e.g. AB12 3CD

Then click <<OK>> to continue.

ad

Note: The Database format CANNOT be changed from this point. If you need to change it later you will need to delete the \DATA folder and start again.

If you have upgraded to this edition of Radwin from an earlier version, then the database format that was chosen in the previous edition will be maintained.

# Setting up the communications

- 1. Plug in the USB receiver (with the antenna attached) into your PC. Check the COM port number via Device Manager and change it to a port number or 32 or less (Ports -> Port Settings -> Advanced).
- Open Radwin and set the comms port for the USB Receiver in Configuration > Advanced Configuration > Radwin All > Manual Call tab (when you plug in the Receiver to your PC USB port you should be able to identify it in the Drop down for USB Transceiver Port -

|                                                                                                    | System Configuration : Radwin All                                                                                                    |                                                                                                    |  |  |  |  |  |  |
|----------------------------------------------------------------------------------------------------|----------------------------------------------------------------------------------------------------|----------------------------------------------------------------------------------------------------|--|--|--|--|--|--|
| Configure:<br>Advanced<br>Badwin All<br>Manual Call<br>View<br>Autocall<br>Export<br>Alarm Programm<br>Alarm Receiver<br>Remote Autocall<br>Remote Alarm R | Manual Call - Select the<br>directly to the PC, the Di<br>Database System Selections<br>Comms Port:<br>Direct Cable Port<br>Modem Port<br>Satellite Modem Port<br>Bluetooth Port<br>Bluetooth Port<br>USB Transceiver Port<br>SMS Modem Port | comm ports to be used for Manual Data Downloads. For loggers connected<br>rect RS232 Port must be specified that is used to connect the logger to the PC. |  |  |  |  |  |  |
|                                                                                                    | Help - Find Available Ports                                                                                                    | OK Cancel                                                                                                    |  |  |  |  |  |  |

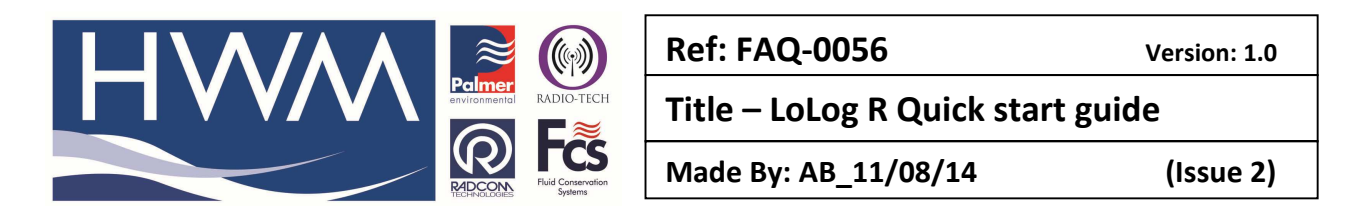

# Communicating with the LoLog R and configuration

1. Slide a magnet in a swiping motion over the label of a new LoLog R to 'wake it up' out of transport 'sleep' mode .

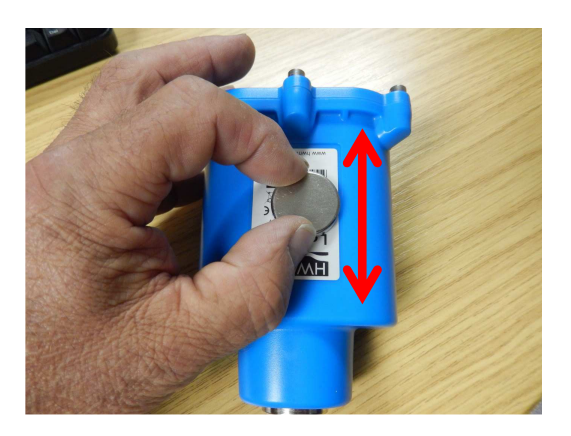

2. In Radwin View select Download Options . Advanced Download / Upload / Utilites

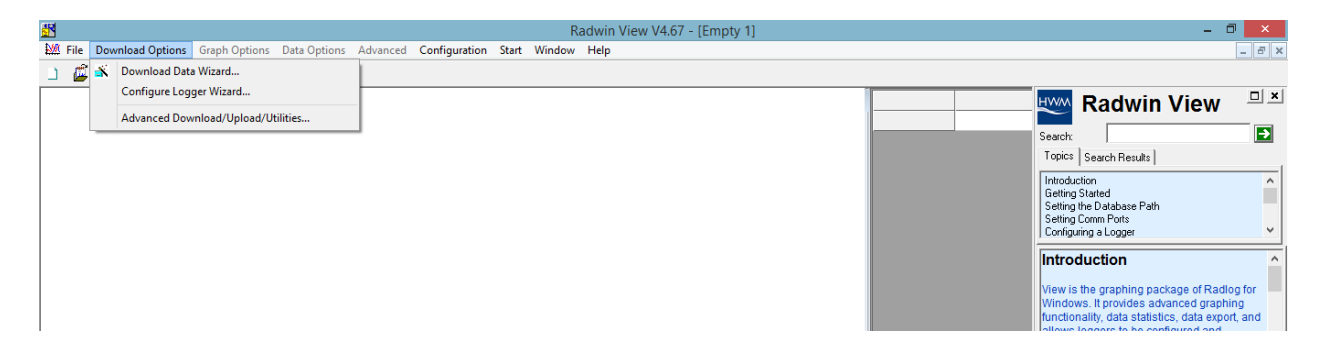

3. At the Advanced Download / Upload / Utilities screen select Type : LoLog R from the drop down, Connection type - USB Transceiver , the correct Com port and a baud rate of 115200. -

|                                                    | Advanced Download/Upload/Utilities                               |  |  |  |  |  |
|----------------------------------------------------|------------------------------------------------------------------|--|--|--|--|--|
| Logger<br>Zone<br>Location<br>Type:<br>Connection: | Lolog R ▼ Baud: 🖨 115200 ▼<br>USB Transceiver ▼ Port: 🖨 COM3: US |  |  |  |  |  |
| Number:<br>Download/Upload Util                    | Number:                                                          |  |  |  |  |  |
| <ul> <li>Download Parame</li> </ul>                | ter Settings For Last Recording                                  |  |  |  |  |  |
| C Download Parame                                  | ter Settings And All Recorded Data                               |  |  |  |  |  |
| C Download Last Nu                                 | mber Of Hours Data: 6                                            |  |  |  |  |  |
| C Download Logger                                  | Memory From Address: 0 Of Length: 0                              |  |  |  |  |  |
|                                                    | OK Cancel                                                        |  |  |  |  |  |

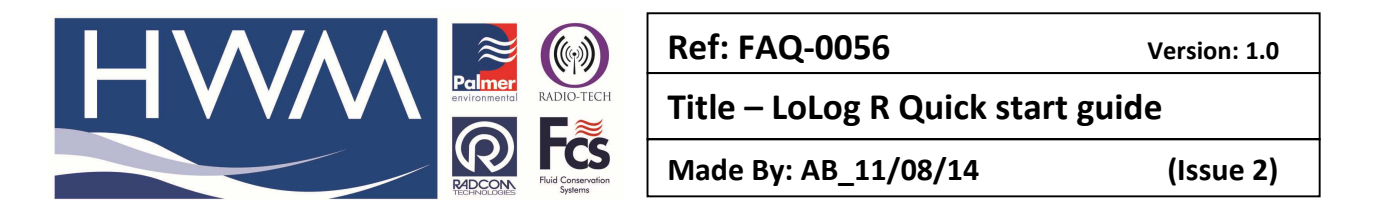

- 4. Select OK
- 5. The Software will locate all LoLog R's in the vicinity by Serial number -

| Configure Logger |                         |          |     |       |  |
|------------------|-------------------------|----------|-----|-------|--|
| Select a logg    | er from the list to cor | nfigure. |     |       |  |
| Identity:        | Name:                   | Number:  | dBm | FW    |  |
|                  |                         | 00242072 | -41 | 01.04 |  |
|                  |                         | 00242066 | -64 | 01.04 |  |
|                  |                         | 00225952 | -54 | 01.04 |  |
|                  |                         |          |     |       |  |
|                  |                         |          |     |       |  |
|                  |                         |          |     |       |  |
|                  |                         |          |     |       |  |
|                  |                         |          |     |       |  |
|                  |                         |          |     |       |  |
| J                |                         |          |     |       |  |
|                  |                         | OK       |     | Abort |  |
|                  |                         |          |     |       |  |

- 6. Highlight the serial number of the logger you want to configure then select OK (Stated on the label)
- 7. If prompted to upgrade the firmware at this step select 'Yes'.
- 8. The software will then download the logger configuration

|          | Downloading          | ×     |
|----------|----------------------|-------|
| 0242072: | Downloading Header 2 |       |
|          |                      |       |
|          |                      | Abort |

9. Once downloaded you will see the screen below -

|                                                                                             |                                                         | Lolog R - v1.04                                       | ×      |
|---------------------------------------------------------------------------------------------|---------------------------------------------------------|-------------------------------------------------------|--------|
| Lolog R - v1.04<br>Identity<br>Logging<br>Main Recording<br>Display Configuration<br>Status | Identity:<br>Zone:<br>Location:<br>Time<br>Logger Time: | CF32<br>9Q8<br>10:34:48 06/08/2014 Error: -28 Minutes |        |
|                                                                                             | Comments:<br>Name:<br>Site Info:                        | Field Test 1<br>LoLogR at Rectory Close               |        |
|                                                                                             | Load                                                    | Save Upload                                           | Cancel |

10. Select Identity and Edit the zone and location details to suit your database -

|                                                                                                    | Ref: FAQ-0056              | Version: 1.0 |
|----------------------------------------------------------------------------------------------------|----------------------------|--------------|
|                                                                                                    | Title – LoLog R Quick star | t guide      |
| Repeated to the second second se | Made By: AB_11/08/14       | (Issue 2)    |

|                                 | Lolog R - v1.04 - Identity                                                                          |                                                                                                    |  |  |
|---------------------------------|----------------------------------------------------------------------------------------------------|----------------------------------------------------------------------------------------------------|--|--|
| Identity:<br>Zone:<br>Location: | CF32<br>9Q8                                                                                         |                                                                                                    |  |  |
| Comments: Name:<br>Site Info:   | Field Test 1                                                                                        | -28 Minutes                                                                                                    |  |  |
| load                            | Save                                                                                                | Unload Cancel                                                                                                    |  |  |
|                                 | Identity:<br>Zone:<br>Location:<br>Time<br>Logger Time:<br>Comments:<br>Name:<br>Site Info:<br>Load | Identity:         Zone:       CF32         Location:       9QB         Time         Logger Time:       10:34:48 06/08/2014 Error:         Comments:       Name:         Name:       Field Test 1         Site Info:       LoLogR at Rectory Close         Load       Save |  |  |

### 11. Select Main recording -

Ensure the start time and date is before current to ensure the logger starts when it is uploaded Enter sample rate (15 minutes is normal), and ensure channels are enabled by ticking the boxes, as required -

| Lolog R - v1.04 - Main Recording                                                |                                                                                                    |          |  |  |
|---------------------------------------------------------------------------------|----------------------------------------------------------------------------------------------------|----------|--|--|
| Lolog R - v1.04<br>Logging<br>Main Recording<br>Display Configuration<br>Status | Record         Record Start Time:         11:50:00         06/08/2014         Record Stop Time:         00:00:00         30/11/1999         Sample Rate:         00:15:00 |          |  |  |
|                                                                                 | □ Enable Stop       □ Block Memory       ⓒ Cyclic Memory         Logging Mode                                                                                             | <b>•</b> |  |  |
|                                                                                 | Load Save Upload                                                                                                    | Cancel   |  |  |

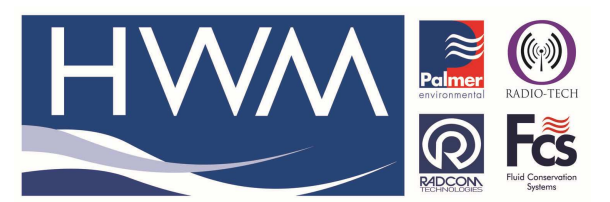

| Ref: FAQ-0056            | Version: 1.0 |
|--------------------------|--------------|
| Title – LoLog R Quick st | art guide    |

Made By: AB\_11/08/14

(Issue 2)

12. Select Display Configuration –

Select Channel 1 from the drop down (Pressure Channel – if fitted) select units per pulse = 0.1

| Lolog R - v1.04 - Display Configuration                                                                                                    |                                                                           |           |               |
|----------------------------------------------------------------------------------------------------|---------------------------------------------------------------------------|-----------|---------------|
| <ul> <li>Lolog R - v1.04</li> <li>Identity</li> <li>Logging</li> <li>Main Recording</li> <li>Display Configuration</li> <li>Status</li> </ul> | Display Data Calibration<br>Channel: Cl<br>Type: Ar<br>Units Per Pulse: 0 | hannel 01 |               |
| J                                                                                                    | Load Save                                                                 | ]         | Upload Cancel |

Select Channel 2 from the drop down (Flow Channel -if fitted) and select units per pulse to suit the sensor/meter to which the flow channel is connected (usually 1 or 10 or 100 litres per pulse). Apply the current meter reading if required.

| Lolog R - v1.04 - Display Configuration ×                                    |                                                                                      |                                                               |                   |  |
|------------------------------------------------------------------------------|--------------------------------------------------------------------------------------|---------------------------------------------------------------|-------------------|--|
| Lolog R - v1.04 Identity Logging Main Recording Display Configuration Status | Display Data Calibration<br>Channel:<br>Type:<br>Litres per Pulse:<br>Meter Reading: | Channel 02<br>Digital (Flow)<br>10.000<br>2 5400 Cubic Metres | ▼<br>Upload Cance |  |

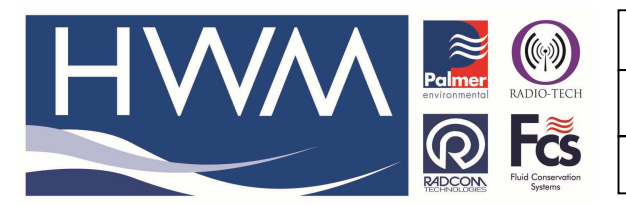

Title – LoLog R Quick start guide

Made By: AB\_11/08/14

(Issue 2)

13. Select Upload –

At the Upload screen check the Main recording and Restart , General parameters, and Update logger time boxes and select  $\,$  OK  $\,-\,$ 

|                                                                                             | Upload Parameters          | × |
|---------------------------------------------------------------------------------------------|----------------------------|---|
| Logger<br>Zone CF32<br>Location 9QB<br>Type:<br>Connection:<br>Number:                      | Lolog R<br>USB Transceiver | • |
| Main Recording and Rev<br>General Parameters     Update Logger Time     Stop Main Recording | start                      |   |
| Update Logger Time as:                                                                      | PC Time                    |   |
|                                                                                             | OK Cance                   | 4 |

14. The configuration will be uploaded to the logger -

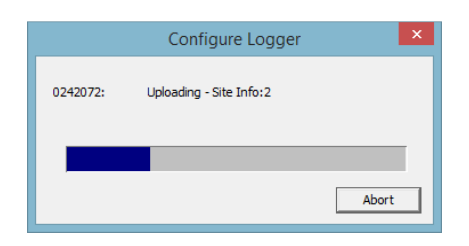

15. At the following screen the logger configuration is now complete and the logger is recording –

|                                                               | Advanced Down                              | load/Upload/Utilities | ×                            |
|---------------------------------------------------------------|--------------------------------------------|-----------------------|------------------------------|
| Logger<br>Zone<br>Location<br>Type:<br>Connection:<br>Number: | CF32<br>9QB<br>USB Transceiver             | Baud:                 | ଟ୍ଟି 115200 💌<br>ଟ୍ଟି COM4 💌 |
| Download/Upload                                               | Utilities Signal                           |                       |                              |
| <ul> <li>Enter New Par</li> <li>Download Par</li> </ul>       | ameters<br>ameter Settings For Last Record | ding                  |                              |
| C Download Para                                               | ameter Settings And All Record             | ed Data               |                              |
| C Download Las                                                | Number Of Hours Data:                      | 6 👻                   |                              |
| C Download Log                                                | ger Memory From Address;                   | 0 Of Length:          | 0                            |
|                                                               |                                            |                       | )K Cancel                    |

|                                                                                                    | Ref: FAQ-0056                  | Version: 1.0 |
|----------------------------------------------------------------------------------------------------|--------------------------------|--------------|
|                                                                                                    | Title – LoLog R Quick start gu | ide          |
| Recently the second second sec | Made By: AB_11/08/14           | (Issue 2)    |

16. If you have a pressure logger use the Utilities tab and Re-Zero the loggers transducer -

| A                                                                      | dvanced Download/Upload,   | /Utilities  | ×                         |
|------------------------------------------------------------------------|----------------------------|-------------|---------------------------|
| Logger<br>Zone CF32<br>Location 9QB<br>Type:<br>Connection:<br>Number: | Lolog R<br>USB Transceiver | Baud: Port: | ୍ଦି 115200 ▼<br>ଟି COM4 ▼ |
| Download/Upload Utilities                                              | Signal                     |             |                           |
| C Instantaneous Value                                                  | C GPRS Test                |             |                           |
| Calibrate Logger                                                       |                            |             |                           |
| Re-Zero Logger                                                         |                            |             |                           |
| C Check Calibration                                                    |                            |             |                           |
| C Enter Calibration values                                             |                            |             |                           |
|                                                                        |                            |             |                           |
|                                                                        |                            |             | OK Cancel                 |

17. The logger can now be installed ad it will record data for the the channels that are enabled and connected.

# Downloading data from the LoLog R

- 1. To download the logger connect the USB Wireless Interface to your PC and open Radwin View connect to the logger as you did when configuring it.
- 2. Select the Advanced Download/Upload /Utilities function and the 'Download Parameter settings and all recorded data feature.' -

|                            | Advanced Downlo           | ad/Upload/U | tilities   | ×                 |
|----------------------------|---------------------------|-------------|------------|-------------------|
| Logger<br>Zone<br>Location |                           |             |            |                   |
| Туре:                      | 🕰 Lolog R                 | -           | Baud:      | 🔊 115200 💌        |
| Connection:                | USB Transceiver           | •           | Port:      | <i>🞜</i> СОМ16  🚽 |
| Number:                    |                           |             | ·          |                   |
| Download/Upload Utilities  | Signal                    |             |            |                   |
| C Enter New Parameters     |                           |             |            |                   |
| C Download Parameter S     | ettings For Last Recordir | ng          |            |                   |
| Ownload Parameter S        | ettings And All Recorded  | l Data      |            |                   |
| C Download Last Numbe      | r Of Hours Data:          | 6 👻         |            |                   |
| C Download Logger Merr     | ory From Address:         | 0 0         | If Length: | 0                 |
|                            |                           |             | OK         | Cancel            |

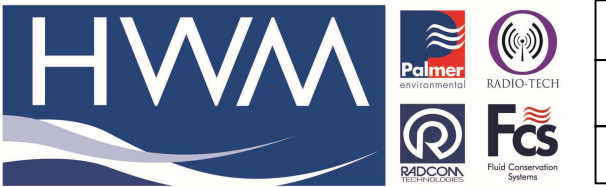

| Ref: FAQ-0056            | V         |
|--------------------------|-----------|
| Title – LoLog R Quick st | art guide |

Made By: AB\_11/08/14

(Issue 2)

Version: 1.0

Then select OK to start the download -

|          | Downloading          | ×     |
|----------|----------------------|-------|
| 0242072: | Downloading Header 2 |       |
|          |                      |       |
|          |                      | Abort |

First the logger details will download (above) followed by the Data -

|          | Downloading      | ×     |
|----------|------------------|-------|
| 0242072: | Downloading Data |       |
|          |                  |       |
|          |                  | Abort |

If you did not use this computer to configure the logger you will see this message -

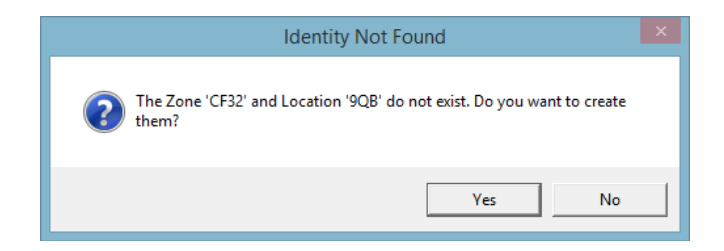

Select 'Yes' to create the loggers details in the Radwin database so the data can be stored -

| Downloaded Data |                        |  |
|-----------------|------------------------|--|
| _ Identity      |                        |  |
| Zone:           | CF32                   |  |
| Location:       | 9QB                    |  |
|                 | Change Identity        |  |
| Filename:       | 0001001                |  |
| Comment:        |                        |  |
|                 | Transducers Parameters |  |
|                 | Save Cancel            |  |

If required add a note as to the data which is being downloaded and select 'Save' and you will see a graph of the downloaded data –

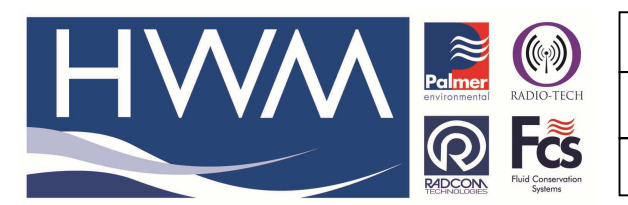

Version: 1.0

Title – LoLog R Quick start guide

Made By: AB\_11/08/14

(Issue 2)

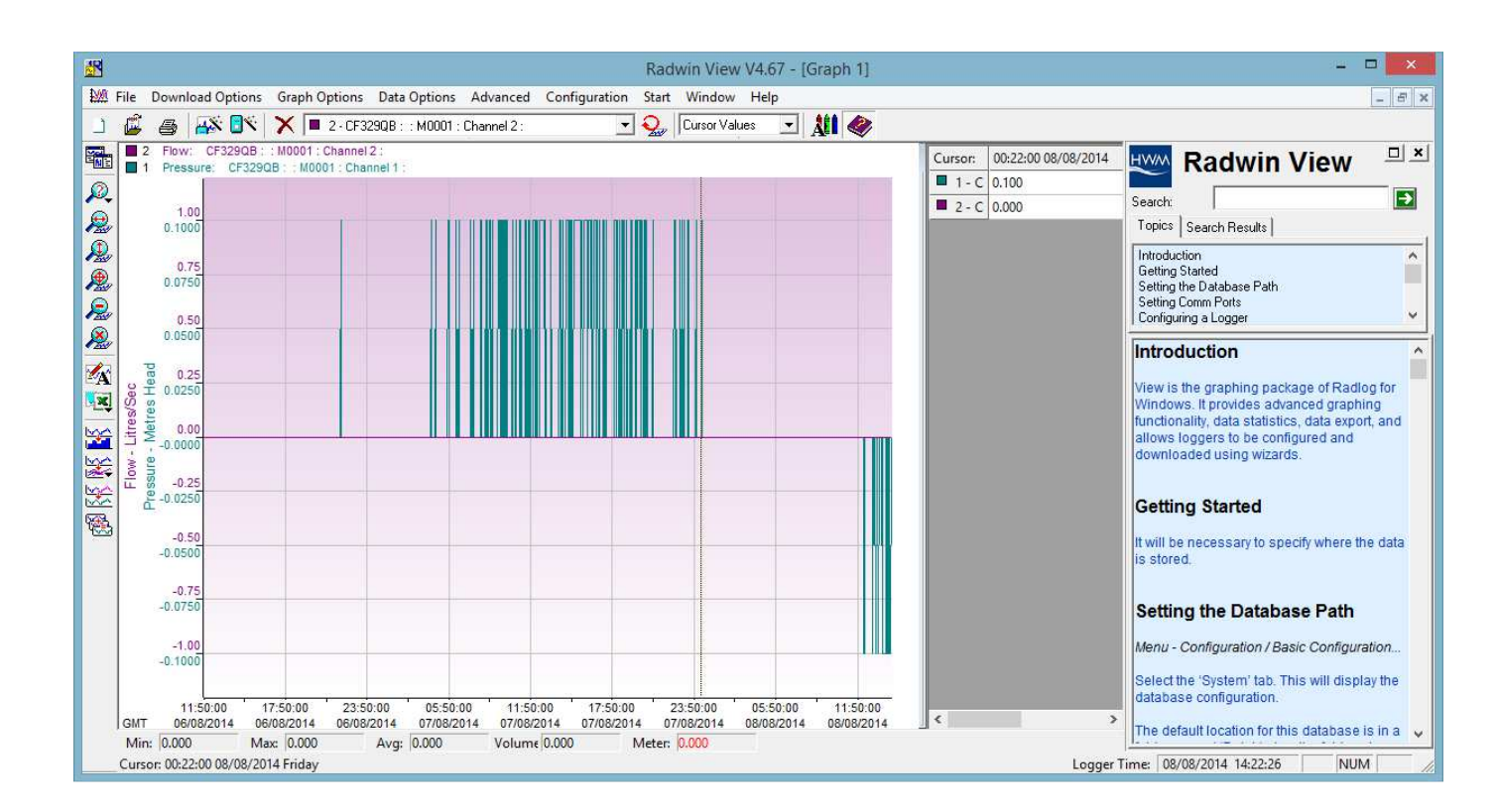

Once you have closed the graph or the session and you want to retrieve the graph again open Radwin View and select the Open Data File icon –

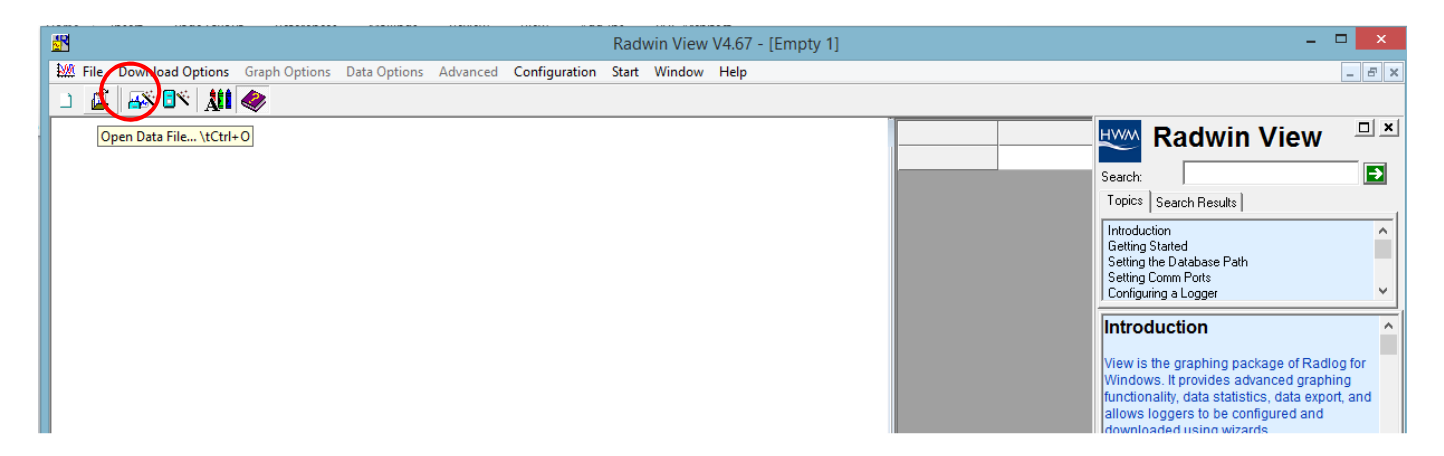

Select 'Data File' and then locate the logger by its Zone and location ID and click on the data file - (in the example below it is the data file M000 1 08/08/14 but all data files are identified by the date of download and the data date range)

|                                                                                                    | Ref: FAQ-0056                   | Version: 1.0               |
|----------------------------------------------------------------------------------------------------|---------------------------------|----------------------------|
|                                                                                                    | Title – LoLog R Quick start gui | de                         |
| RECONSTRUCTION Systems                                                                                                    | Made By: AB_11/08/14            | (Issue 2)                  |
| Location<br>Data File<br>Data Time Period<br>Data Time Period<br>Data Time Period<br>C:\My Documents\Customer Services\ECM\ECM DAT<br>C:\My Documents\Customer Services\ECM\ECM DAT<br>C:\My Documents\Userver Services\ECM Services\ECM Services\ECM Services\ECM Services\ECM Se | n Select - Data File            | 3<br>4<br>1<br>1<br>1<br>1 |

Highlight the data file and click to open the graph of the data for viewing again.

### **Document History:**

| Edition | Date of Issue | Modification  | Notes |
|---------|---------------|---------------|-------|
| 1st     | 06/08/14      | RELEASE       |       |
| 2nd     | 11/08/14      | Scope updated |       |
|         |               |               |       |